Acesse o **WEBFAC – GESTOR ACADÊMICO**, seguindo os passos abaixo:

Na página da faculdade (www.fac.br) e clique no link **ALUNOS**, na área Acesso Restrito localizado à direita da página.

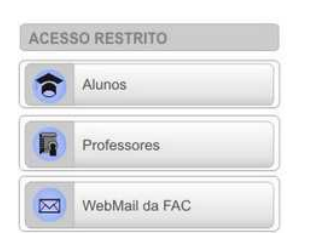

É exibida a página para a autenticação do usuário.

| WEBGEZ | <del>(</del>                                                                                                    | • • • • •              |
|--------|----------------------------------------------------------------------------------------------------|------------------------|
|        | Etrada de usuário<br>Tipo de usuário<br>Usuário<br>Senha<br>Instituição<br>Fac-Faculdade Arquidacesana d<br>Estaparar<br>Estaparar<br>Estaparar<br>Menisagens<br>Menisagens |                        |
|        |                                                                                                    | WEBGIZ AIX<br>sistemas |

1º - Escolha a opção **ALUNO**.

- 2º Na primeira caixa de texto digite o login de usuário (**00000 + RA**).
- 3º Na segunda caixa de texto digite a senha.

4º - Clique no botão ENTRAR ou pressione a tecla ENTER de seu teclado.

Será apresentada a tela de abertura do Sistema com os dados notas/frequência do acadêmico no período letivo atual.

Antes de realizar os passos para a rematrícula, verifique se seus dados para contato estão atualizados. Através da opção **Dados Cadastrais**, no menu **Dados Pessoais** (localizado à esquerda da janela).

| [ - ] Dados Pessoais                                           | + |
|----------------------------------------------------------------|---|
| - Dados Cadastrais<br>- Dados Profissionais<br>- Alterar Senha |   |

# PASSOS PARA REMATRÍCULA ONLINE

Clique na opção **Rematrícula On-Line**, no menu **Matrícula Online** (Lado esquerdo da janela)

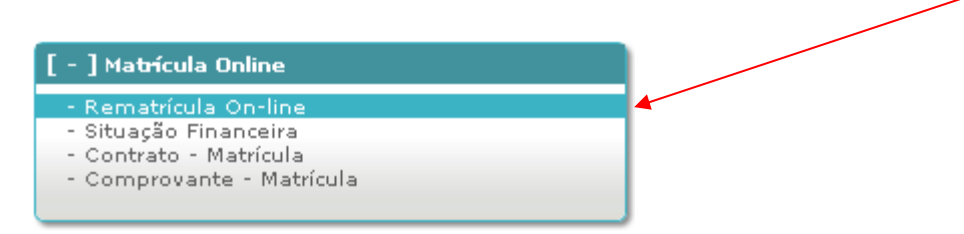

## Após clicar na opção **Rematrícula On-line** será exibida a seguinte janela:

| Disciplina                                                                          |                                                                                                    |                                                                                                    |                                                                                                    | Carga<br>Horária                                                                                                    | Créditos                                                                   | Período                | Grade                                                                                             | Turn                                                                                        | na    |
|-------------------------------------------------------------------------------------|----------------------------------------------------------------------------------------------------|----------------------------------------------------------------------------------------------------|----------------------------------------------------------------------------------------------------|----------------------------------------------------------------------------------------------------|----------------------------------------------------------------------------|------------------------|---------------------------------------------------------------------------------------------------|---------------------------------------------------------------------------------------------|-------|
| Fundamentos de Marketing                                                            |                                                                                                    |                                                                                                    |                                                                                                    |                                                                                                    | 0                                                                          | 5                      | 2010                                                                                              | 5º P - A                                                                                    | .DM/0 |
| Administração Financeira                                                            |                                                                                                    |                                                                                                    |                                                                                                    |                                                                                                    | 0                                                                          | 5                      | 2010                                                                                              | 50 P - A                                                                                    | .DM/0 |
| Administração de Recursos Humanos I                                                 |                                                                                                    |                                                                                                    |                                                                                                    |                                                                                                    | 0                                                                          | 5                      | 2010                                                                                              | 5º P - A                                                                                    | .DM/0 |
| Administração da Produção                                                           |                                                                                                    |                                                                                                    |                                                                                                    |                                                                                                    | 0                                                                          | 5                      | 2010                                                                                              | 5º P - A                                                                                    | .DM/O |
| Mercado de Capit                                                                    | ais e Análise de Investi                                                                                                    | mentos                                                                                                    |                                                                                                    | 80                                                                                                    | 0                                                                          | 5                      | 2010                                                                                              | 50 P - A                                                                                    | .DM/0 |
|                                                                                     |                                                                                                    |                                                                                                    |                                                                                                    |                                                                                                    |                                                                            |                        |                                                                                                   |                                                                                             |       |
| uadro de Horários                                                                   | Consula Faina                                                                                                    | Taura Calus                                                                                                    | Quarte Faire                                                                                                    | Quista Ex                                                                                                    |                                                                            |                        | Cauta                                                                                             | Calua                                                                                       | C 44  |
| uadro de Horários<br>Horários                                                       | Segunda-Feira<br>Administração                                                                                                    | Terça-Feira<br>Administração de Recursos                                                                                                    | Quarta-Feira                                                                                                    | Quinta-Fe                                                                                                    | ira                                                                        | ang I                  | Sexta-I<br>Administ                                                                               | Feira<br>tração                                                                             | Sáb   |
| uadro de Horários<br>Horários<br>18:55 as 19:45<br>19:45 as 20:35                   | Segunda-Feira<br>Administração<br>Financeira<br>Administração<br>Financeira                                                               | Terça-Feira<br>Administração de Recursos<br>Humanos I<br>Administração de Recursos<br>Humanos I                                                         | Quarta-Feira<br>Administração da Produção<br>Administração da Produção                                                                                                    | Quinta-Fe<br>Administração de Recu<br>Administração de Recu                                                                           | <b>ira</b><br>rsos Humar<br>rsos Humar                                     | nos I<br>nos I         | Sexta-I<br>Administ<br>Financ<br>Administ<br>Financ                                               | Feira<br>tração<br>xeira<br>tração<br>xeira                                                 | Sáb   |
| uadro de Horários<br>Horários<br>18:55 as 19:45<br>19:45 as 20:35<br>20:50 as 21:40 | Segunda-Feira<br>Administração<br>Financeira<br>Administração<br>Financeira<br>Fundamentos de<br>Marketino                                | Terça-Feira<br>Administração de Recursos<br>Humanos I<br>Administração de Recursos<br>Humanos I<br>Fundamentos de Marketing                             | Quarta-Feira<br>Administração da Produção<br>Administração da Produção<br>Mercado de Capitais e Análise de<br>Investimentos                                                      | Quinta-Fei<br>Administração de Recur<br>Administração de Recur<br>Mercado de Capitais<br>Investimen                                   | ira<br>rsos Humar<br>rsos Humar<br>e Análise c<br>itos                     | nos I<br>nos I<br>de A | Sexta-I<br>Administ<br>Financ<br>Administ<br>Financ<br>Administra<br>Produ                        | Feira<br>tração<br>tração<br>tração<br>tração<br>ação da<br>cão                             | Sáb   |
| Horários   18:55 as 19:45   19:45 as 20:35   20:50 as 21:40   21:40 as 22:30        | Segunda-Feira<br>Administração<br>Financeira<br>Administração<br>Financeira<br>Fundamentos de<br>Marketing<br>Fundamentos de<br>Marketing | Terça-Feira<br>Administração de Recursos<br>Humanos I<br>Administração de Recursos<br>Humanos I<br>Fundamentos de Marketing<br>Fundamentos de Marketing | Quarta-Feira<br>Administração da Produção<br>Administração da Produção<br>Mercado de Capitais e Análise de<br>Investimentos<br>Mercado de Capitais e Análise de<br>Investimentos | Quinta-Fe<br>Administração de Recu<br>Administração de Recu<br>Mercado de Capitais<br>Investimen<br>Mercado de Capitais<br>Investimen | ira<br>rsos Humar<br>sos Humar<br>e Análise c<br>tos<br>e Análise c<br>tos | nos I<br>nos I<br>de A | Sexta-I<br>Administ<br>Financ<br>Administ<br>Financ<br>Administra<br>Produ<br>Administra<br>Produ | Feira<br>tração<br>tração<br>tração<br>veira<br>ação da<br>ção<br>ação da<br>ção<br>ação da | Sáb   |

Na janela acima serão mostradas as disciplinas e turma para qual esta se matriculando. E o quadro de horários, caso estiver cadastrado no sistema.

**Obs.:** O quadro de horários poderá sofrer alterações até o início do semestre letivo.

| Li e aceito o <u>contrato de matrícula</u>                                                                                                 | Confirmar matrícula |
|----------------------------------------------------------------------------------------------------|---------------------|
| * Observação: A enturmação será realizada em situação pendente, a regularização depende dos critérios definidos pela secretaria académica. |                     |
|                                                                                                    |                     |

No quadro acima, encontra-se a opção "Li e aceito o contrato de matrícula". Onde, marcando esta opção o aluno concorda com as cláusulas do CONTRATO DE PRESTAÇÃO DE SERVIÇOS EDUCACIONAIS.

### Leia as cláusulas do contrato e clique no botão CONFIRMAR MATRÍCULA.

Confirmar matrícula

Será confirmado o pedido de matrícula. Será mostrado um quadro com as disciplinas matriculadas, turma, período, turno e carga horária e outro quadro com a parcela referente à matrícula.

| Disciplinas             |                          | Turma      | período | Turno | Carga Horári |
|-------------------------|--------------------------|------------|---------|-------|--------------|
| Fundamentos de Mark     | eting                    | 5º P - ADM | 5       | Noite | - 80         |
| Administração Finance   | ira                      | 5º P - ADM | 5       | Noite | 8            |
| Administração de Reci   | irsos Humanos I          | 5º P - ADM | 5       | Noite | 80           |
| Administração da Proc   | lução                    | 5º P - ADM | 5       | Noite | 8            |
| Mercado de Capitais e   | Análise de Investimentos | 5º P - ADM | 5       | Noite | 80           |
| Total                   |                          |            |         |       | 400          |
|                         |                          |            |         |       |              |
| Mensalidades            |                          |            |         |       |              |
| Mensalidades<br>Parcela | Vencimento               |            | Valor   |       |              |

### Imprimindo o boleto referente à renovação de matrícula

Clique na opção **Situação Financeira**, no menu **Matrícula Online** (Lado esquerdo da janela)

| [ - ] Matrícula Online                              |  |
|-----------------------------------------------------|--|
| - Rematrícula On-line<br>- Situação Financeira      |  |
| - Contrato - Matrícula<br>- Comprovante - Matrícula |  |
|                                                     |  |

Clique no símbolo <sup>\$\$\$</sup> referente à parcela **07/15**. O boleto será gerado. Após impressão do boleto, pague-o na rede bancária até o vencimento.

#### **IMPORTANTE:**

Para a **EFETIVAÇÃO DA MATRÍCULA**, além de realizar o pagamento do boleto, o aluno deverá deixar duas vias impressas do contrato assinadas na secretaria da faculdade para que o representante da Faculdade assine o contrato e valide a matrícula. Após a assinatura uma via será devolvida ao aluno e ficará disponível para retirada na secretaria.

Só será concretizada a matrícula do acadêmico que realizar todos os passos descritos acima.